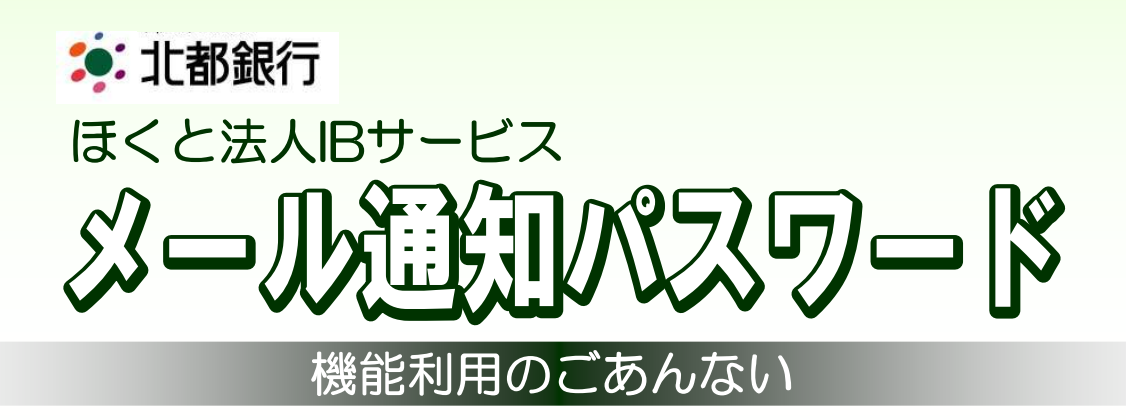

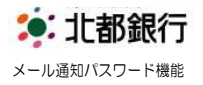

## メール通知パスワード機能について

- 「メール通知パスワード機能」とは、お客さまが事前に登録されたメールアドレスあてにメール でパスワードをお知らせする認証機能です。現在、ご利用されている「確認用パスワード」と併 用していただくことでリスクを低減できます。書面でのお申込は不要です。
- 対象となるお取引は以下になります。

   ①振込振替(受取人番号方式は対象外)
   ②総合振込の承認
   ③給与・賞与振込の承認
   ④税金・各種料金の払込(民間収納機関のみで、国・地公体を除く)
   ⑤利用者情報の新規登録・変更(例:メールアドレスの変更など)

   メール通知パスワード機能をご利用にあたり、ウイルス感染等による不正送金防止のリスクを低
- メール通知バスワート機能をこ利用にめたり、ワイルス感染等による不正迭金防止のリスクを低減させる為、

   (登録されていない他のパソコン、携帯電話・スマートフォン等)
   のメールアドレスのご指定をお願いいたします。
- 1 度発行された「メール通知パスワード」は、お客さまがログアウトするまで有効となり、ログ アウトするまで同一の「パスワード」をご利用できます。
- ログアウト後に再度ログインし、対象のお取引や操作を行うと新しい「メール通知パスワードが 送信されます。

### メール通知パスワード機能のご利用について

メール通知パスワードをご利用いただくにあたって、以下の操作方法をご参照ください。

| ・メール通知パスワード機能のご利用開始 ・・・・・・・・      | З  | ページ |
|-----------------------------------|----|-----|
| ・メール通知パスワード機能のご利用方法 ・・・・・・・・      | 5  | ページ |
| ・メール通知パスワードの事前発行について ・・・・・・・・     | 7  | ページ |
| ・メール通知パスワード機能のご利用変更について ・・・・・     | 8  | ページ |
| ・メール通知パスワード機能のご利用中止について ・・・・・     | 10 | ページ |
| ・ <u>ほくと法人   Bサービスを新規ご契約のお客さま</u> |    |     |
| メール通知パスワード機能の初期設定 ・・・・・・・・・・      | 12 | ページ |

ご不明な点は下記のフリーダイヤルまでご連絡をお願いいたします。

お問い合わせ先: ほくと法人 I Bサービスサポートセンター フリーダイヤル 0120-004-235 [受付時間] 平日 午前9:00~午後5:00

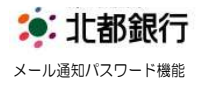

## メール通知パスワード機能のご利用開始

1. 平成26年8月4日以降、マスターユーザで法人IBサービスにログインされた際、 メール通知パスワード情報設定画面が表示されます。

| メール通知リスワード利用有無         ● 利用する)         利用しない           メールアドレス実更要否         ● 変更する ● 変更しない           株のメールアドレス         hokuto-mail_tuachi_loargou@cocorne.jp           紙ムロメールアドレス         ・           メールアドレス         #2007から用き入力」でなり、 | 下の項目を入力の上、「次へ」ボタンオ | 89甲してください。                                | ~163 |
|----------------------------------------------------------------------------------------------------|--------------------|-------------------------------------------|------|
| メールアドレス変更要否  ② 変更する ※ 変更しない  Kdudx-mail_tuxchi/outyou@cocxneip  Kdutx-ルアドレス  Kdutx-ルアドレス  Kdutx-ルアドレス                                                                                                    | メール通知バスワード情報       | <ul> <li>利用する))利用しない</li> </ul>           |      |
| <b>機在のメールアドレス</b><br>hokuto mail_tauchi.joagyou@cocone.jp<br>(半角英数学記号4文字以上64文字以内)<br>新しバマールアドレス 実施500かたの画子/11 くど不知、、                                                                                                    | メールアドレス変更要否        | ◎ 変更する ● 変更しない                            |      |
| (半角英観宇記号(文字以上)は文字以内)<br>新山1メールアドレス 実識初から声音で入力してくたれし、                                                                                                    | 現在のメールアドレス         | hokuto.mail_tuuchi_kougyou@cccc.ne.jp     |      |
|                                                                                                    | 所しいメールアドレス         | (半角英数字記号4文字以上64文字以内)<br>※確認のため再度入力してください。 |      |
| 《半角英数字記号4文字以上64文字以内》                                                                                                    |                    | (半角英数字記号4文字以上64文字以内)                      |      |

- ・当機能を利用される場合、メール通知
   パスワード利用有無は「利用する」を
   選択してください。
- 新規ご契約のお客さまは設定方法が 異なります。12ページをご参照くだ さい。

#### メールアドレスを変更しないお客さま

現在、<u>法人IBサービスをご利用のパソコン以外(別のパソコン、携帯電話・スマートフォン等)</u> のメールアドレスをご登録されているお客さまは、ご登録のメールアドレスでご利用できます。

| ール通知バスワート利用有悪      | 利用する  の利用しない                                              | 10 |
|--------------------|-----------------------------------------------------------|----|
| ールアドレス変更要否         | 変更する <ul> <li>変更する  <ul> <li>変更しない</li> </ul> </li> </ul> |    |
| は在のメールアドレス ho      | kuto.mail_tuuchi_kougyou@xxxx.ne.jp                       |    |
| (4<br>にいメールアドレス *1 | 角英数字記号4文字以上64文字以内)<br>観辺のため再度入力してください。                    |    |
| (#                 | 角英数字記号4文字以上64文字以内〉                                        |    |

- ・メールアドレス変更要否は「変更しな い」を選択してください。
- 「次へ」ボタンをクリックすると、ご
   登録のメールアドレスへ「メール通知
   パスワードのご案内」メールが送信されます。

#### メールアドレスを変更されるお客さま

現在、<u>法人 | Bサービスをご利用のパソコンのメールアドレスをご登録されているお客さま</u>は、ウ イルス感染等による不正送金防止の為、メールアドレスを変更する必要があります。

| メール通知パスワード情報          |                                       |   |
|-----------------------|---------------------------------------|---|
| メール通知パスワード利用有無        | ● 利用する ◎ 利用しない                        |   |
| メールアドレス変更要否           | <ul> <li>変更する) 変更しない</li> </ul>       |   |
| 現在のメールアドレス            | mail_tuuchi_kougyou@cccocne.jp        |   |
|                       | hokuta.mail_tuuchi_kougyou@xxxx.ne.jp | ] |
| 所しいメールアドレス            | ×確認のため再度入力してください。                     |   |
|                       | hokuta:mail_tuuchi_kougyou@xxxxe.jp   |   |
|                       |                                       |   |
| $x \wedge \mathbf{i}$ |                                       |   |

- ・メールアドレス変更要否は「変更する」を選択してください。
- 新しいメールアドレスを確認のため
   2回入力してください。
- 「次へ」ボタンをクリックすると、新しいメールアドレスへ「メール通知パスワードのご案内」メールが送信されます。

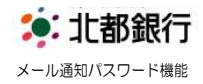

| ◎ 受信メール                                                                                                    | 2.メール通知パスワード情報確認画面                     |
|----------------------------------------------------------------------------------------------------|----------------------------------------|
| 差出人 : A01200113@a03.bizsol.anser.ne.jp                                                                          | に表示されている送信先メールアド                       |
| 日時 : 2014年07月24日 18:23                                                                                          |                                        |
| 「宛先」: hokuto.mail_tuuchi_kougyou@xxxx.ne.jp<br>件名 ・メール通知パスワードのご室内                                               | レスを再度唯認してくたさい。                         |
|                                                                                                    | <ul> <li>・メールにて通知された「メール通知パ</li> </ul> |
| ほくと法人IBサービス                                                                                                    | スワード(8桁)」および、ご登録さ                      |
| 2014年07月22日 18時23分<br>北都メールツウチェ業 様                                                                              |                                        |
|                                                                                                    | れている「確認用ハスワート」を入力                      |
| いつも北都銀行をご利用いただきありがとうございます。                                                                                      | してください。                                |
| メール通知バスワードをお知らせいたします。<br>                                                                                       | ・ 入力後、「実行」ボタンをクリック」。                   |
| メール通知パスワード(98765432)                                                                                            |                                        |
| 発行日時 : 18時 23分 53秒                                                                                              | くくたさい。                                 |
| ※メール通知パスワードけお家様がログアウトするまで有効です                                                                                   |                                        |
|                                                                                                    |                                        |
| ご不明な点がございましたら、下記までご連絡ください。                                                                                      |                                        |
| 北都銀行 F B サービス照会センター<br>  TEL → 0120-31-8660                                                                     |                                        |
|                                                                                                    | J                                      |
|                                                                                                    |                                        |
| メール通知バスワード情報確認                                                                                                  |                                        |
| 内容を確認の上、「実行」ボジン想見してださい。<br>メール過知の「スワードはお客様へ送信された、発行日時が2014年07月24日 18時36分53秒のメールをご確認りたさい。                        |                                        |
| なお、発行されたメールは触い(スワードはお客様的ロジアウトするまで有効です。<br>プロレイダーの事情にとリゾールが透延する場合があります。<br>サインドダーンボロママイ                          |                                        |
| *************************************                                                                           |                                        |
| メール通知/スワード利用有無         利用する                                                                                     |                                        |
| 送信先メールアドレス     hokutamali tuuchi JougroutProcenne jo       メール通知/スワード米     ・・・・・・・・・・・・・・・・・・・・・・・・・・・・・・・・・・・・ |                                        |
| 確認用パスワード米 (●●●●●● ) [9755274=ポージを発化]                                                                            |                                        |
|                                                                                                    |                                        |
|                                                                                                    |                                        |
|                                                                                                    |                                        |
|                                                                                                    |                                        |
| メール通知パスワード情報結果 BLG0016                                                                                          | 3 メール通知パスワード情報の登録結                     |
| 以下の内容でメール満知(スワード情報を設定しました。                                                                                      |                                        |
| ALCONATION PRAVMENDES IN INTRODUCTION                                                                           | 果か表示されます。登録内容を確認し                      |
| ・メール通知パスワード情報           メール通知パスワード利用有無         利用する                                                             | て、「確認」ボタンをクリックします。                     |
| 送信先メールアドレス hokuta.mail_tuuchi.jougyou@coccure.jp                                                                |                                        |
|                                                                                                    |                                        |
|                                                                                                    |                                        |
|                                                                                                    |                                        |
|                                                                                                    |                                        |
|                                                                                                    |                                        |
| ◎ 受信メール                                                                                                    | ご登録のメールアドレスに「メール通                      |
| 差出人 : A01200113@a03.bizsol.anser.ne. jp                                                                         | 知パスワード認証利用開始のご案内                       |
| 日時 : 2014 年 07 月 24 日 18 : 30                                                                                   | い 川が洋信されます                             |
| 宛先 : hokuto.mail_tuuchi_kougyou@xxxx.ne.jp                                                                      | メールが送信されます。                            |
| 件名 : メール通知ハスリート認証利用開始のこ条内                                                                                       |                                        |
| ほくと法人 IBサービス                                                                                                    |                                        |
| 2014年07月22日 18時30分                                                                                              |                                        |
| <b>北郁メールツワナ土</b> 兼 様                                                                                            | 以上で、メール通知バスワード機能が                      |
| いつも北都銀行をご利用いただきありがとうございます。                                                                                      | ご利用いただけます                              |
|                                                                                                    |                                        |
| メール通知パスワードのご利用を開始しました。                                                                                          |                                        |

Copyright© 2014 Hokuto Bank,Ltd. All right reserved.

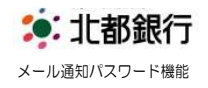

## メール通知パスワード機能のご利用方法

- 1. 下記のお取引を実行する場合、「メール通知パスワード」が必要となります。
  - 「メール通知パスワード」対象となるお取引
     ①振込振替(受取人番号方式は対象外)
     ②総合振込の承認
     ③給与・賞与振込の承認
     ④税金・各種料金の払込(民間収納機関のみで、国・地公体を除く)
     ⑤利用者情報の新規登録・変更(例:メールアドレスの変更など)
- 2. お取引を実行すると、ご登録のメールアドレスへ、「メール通知パスワード」が送信されます。
- 3. お取引の承認時に、ご登録されている「確認用パスワード(6桁~12桁)」に加え、メールに て送信された「メール通知パスワード(8桁)」を入力し、「実行」をクリックしてください。
- ・1 度発行された「メール通知パスワード」は、お客さまがログアウトするまで有効となり、
   ログアウトするまでは同一の「パスワード」をご利用になれます。
- ・ログアウト後に再度ログインし、対象のお取引や操作を行うと新しい「メール通知パスワード」 が送信されます。

| トップページ                                                                                                    |                                                                                  | BTOP001  |
|----------------------------------------------------------------------------------------------------|----------------------------------------------------------------------------------|----------|
| 北部メールンワチ工業<br>海空 — MB<br>hokuto mail (tuuchi juougyou®cocone jp                                             | ①利用履歴<br>2012年08月16日 18時31分48秒<br>2012年08月16日 18時39分25秒<br>2012年08月16日 18時49分25秒 | 3<br>NHT |
| ③ メール通知パスワード<br>メール通知パスワード支配行為みです。<br>なお、発行されてメール通知(スワードはお客様がロヴアの)するまで有効です。<br>プロパイダーの事価によりメールが通知する場合があります。 |                                                                                  |          |
| 未予認のお取引<br>未承認時(の件能を確認のた。各取引の「一覧表示」ボタンを押してください。<br>現在、未承認の取引は合計時です。                                         |                                                                                  |          |
| 承認得ち取引 - 0件<br>作成中取引(伝送系画面入力) - 0件<br>作成中取引(伝送系画面入力) - 0件                                                   |                                                                                  |          |

上記のお取引後、トップ画面に左記の 画面表示がある場合は、ログアウトする まで、引き続き同じ「メール通知パスワ ード」を使用できます。

- 5 -

\* 北都銀行

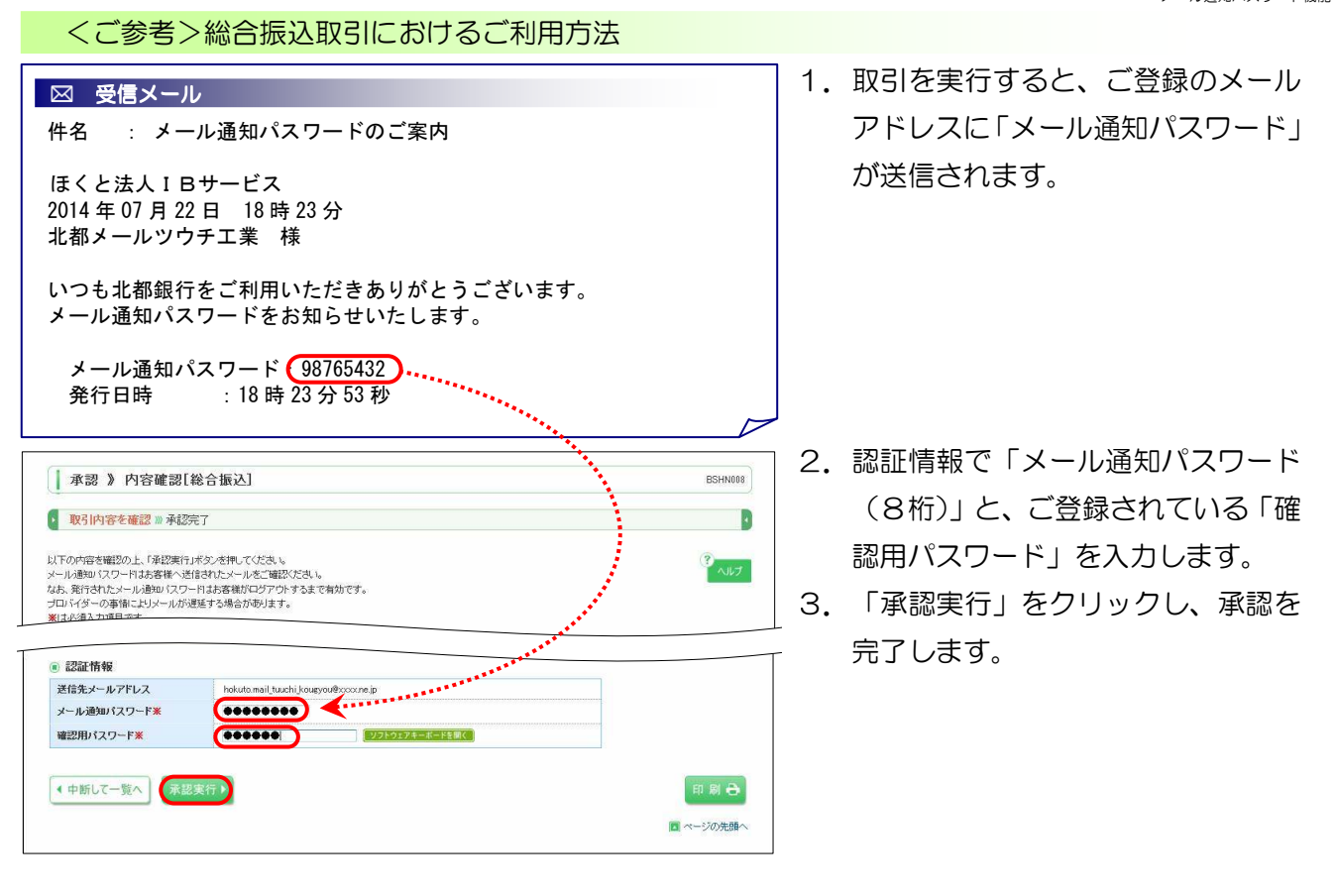

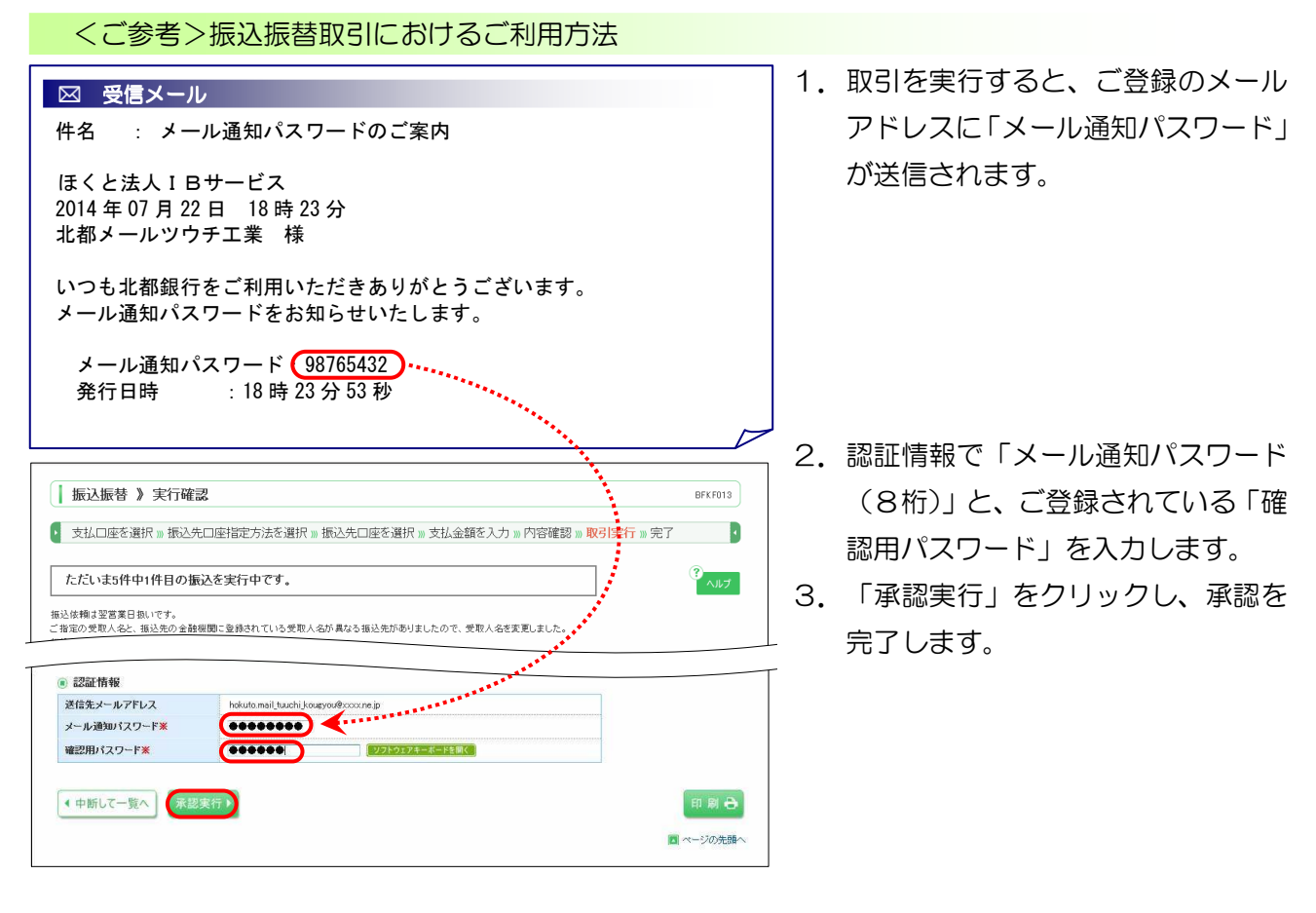

- 6 -

Copyright© 2014 Hokuto Bank,Ltd. All right reserved.

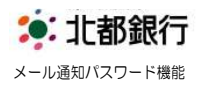

# メール通知パスワードの事前発行について

・「メール通知パスワード」は、対象のお取引を実行すると、自動的に送信されます。 また、「メール通知パスワード」の受信待ち時間短縮のため、対象のお取引の前に事前発行する ことが可能です。

|                                                                                                    | HOKUTO EARK<br>ほくと法人IBサービス<br>会 🕑 資金移動 🎯 承認 🎦 管理                                                                            | ログイン名: 永辺 一尊 巻 (マスターユーザ<br>文字サイズを変 小 📴 大 2014年07月                                                                 | ) <mark>ロザアウト</mark><br>24日 188307分45秒 | 1. | トップページ画面の「メール通知パ<br>スワード発行」ボタンをクリックし                                                     |
|----------------------------------------------------------------------------------------------------|----------------------------------------------------------------------------------------------------|----------------------------------------------------------------------------------------------------|----------------------------------------|----|------------------------------------------------------------------------------------------|
| トップページ<br>北部メールシウチエ系<br>神経・一部 着<br>hotutumail_tuachiloogyad#xxxx<br>の メール通知パスワード<br>メール通知パスワードが必要なな<br>なた、新行されたメール通知パスワード<br>スール通知パスワード<br>メール通知パスワード<br>ネール通知パスワード<br>ため、<br>第行かたメール通知パスワード<br>ため、<br>第行がたメールの語いな<br>スール通知パスワード<br>ため、<br>第行がたメールの語いな<br>の<br>大の一般の<br>になった。<br>和学校での<br>しいまた。<br>本科研究の<br>お取引<br>はまけの<br>での<br>ため、<br>などの<br>ため、<br>などの<br>ため、<br>などの<br>ため、<br>ため、<br>ため、<br>たり、<br>の<br>し、<br>たり、<br>の<br>し、<br>たり、<br>の<br>たり、<br>の<br>し、<br>たり、<br>の<br>たり、<br>の<br>し、<br>たり、<br>の<br>し、<br>たり、<br>の<br>たり、<br>の<br>し、<br>たり、<br>の<br>し、<br>たり、<br>の<br>たり、<br>た<br>う<br>に<br>た<br>た<br>の<br>し、<br>た<br>の<br>し、<br>た<br>の<br>し、<br>た<br>の<br>し、<br>た<br>の<br>し、<br>た<br>の<br>し、<br>たり、<br>た<br>し、<br>た<br>の<br>し、<br>た<br>の<br>し、<br>た<br>た<br>の<br>し、<br>た<br>の<br>し、<br>た<br>の<br>し、<br>た<br>う<br>い<br>た<br>の<br>し、<br>た<br>た<br>つ<br>し、<br>た<br>の<br>し、<br>た<br>う<br>し<br>、<br>た<br>う<br>の<br>し、<br>た<br>の<br>し、<br>た<br>り<br>や<br>つ<br>し、<br>た<br>う<br>し 、<br>た<br>う<br>の<br>し、<br>た<br>た<br>う<br>の<br>し、<br>し、<br>た<br>の<br>し、<br>の<br>し、<br>た<br>の<br>し、<br>し、<br>し<br>、<br>つ<br>し、<br>た<br>う<br>の<br>し、<br>つ<br>し 、<br>た<br>の<br>し、<br>た<br>の<br>し 、<br>し<br>し<br>し 、<br>の<br>し<br>し、<br>し<br>し 、<br>し<br>し 、<br>た<br>し<br>し、<br>し<br>い<br>し<br>、<br>し<br>い<br>し<br>し、<br>し<br>し<br>し<br>し<br>し<br>の<br>し<br>し、<br>し<br>し<br>し、<br>し<br>し、<br>し<br>し<br>し、<br>し<br>し、<br>し<br>し、<br>し<br>し<br>し<br>し<br>し<br>し<br>し<br>し<br>し<br>し<br>し<br>し<br>し | nejp<br>場合に自動でメールを送信しますが、「メール、適切(スワー<br>トードは芳香酸がロウアウトするまで有効です。<br>通道する場合が多ります。<br>取目の「「覧表示」ボタンを押してください。<br>fe<br>- 0件       | (の) ご利用服産<br>2014年87月24日 17時255/48秒<br>2014年87月24日 17時255/38秒<br>2014年87月24日 18時04分41秒<br>ド発行リボジンを押下することで発行が可能です。 | BTOP001                                |    |                                                                                          |
| <ul> <li>トップページ 》メー</li> <li>送信先を確認 » 送信完</li> <li>メール通知(スワード送航行します</li> <li>メール通知(スワード送<br/>ログインD<br/>メールアドレス</li> <li>( 戻 る)</li> <li>( 戻 る)</li> </ul>                                                                                                    | -ル 通知バスワード発行確認<br>了<br>「預行」ポタンを押してください。<br>信先<br>id0006<br>hokuto.mail_tuuchi.j.co.gyou#occo.ne.jp                          |                                                                                                    | BTOP007                                | 2. | ログインID、送信先メールアドレ<br>スを確認し、「発行」 をクリックして<br>ください。                                          |
| トップページ 》メー<br>③ 活信先を確認 » 送信完<br>メール酸い (スワードを現代まし<br>なあ、長行されシール酸い (スフ<br>コロ パイ の 毎年はメール) 小<br>御い (スフ<br>ローパイ の 毎年はメール) 小<br>御い (スフ<br>ード送<br>ローパーレス<br>・<br>・<br>・<br>・<br>・<br>・<br>・<br>・<br>・<br>・<br>・<br>・<br>・                                                                                                    | ール 通知バスワード 発行結果<br>7<br>た。<br>一日お声音徹がロジアウトするまで有効です。<br>通道する場合があります。<br>信先<br>id0008<br>hokuto mail_tuachi_kougyou®coccne jp |                                                                                                    | BTOP088                                | 3. | 「メール通知パスワード」の発行結果<br>が表示されます。「メール通知パスワ<br>ード」メールがご登録のメールアド<br>レスへ送信されていることを確認し<br>てください。 |

「メール通知パスワード」は、お客さまがログアウトするまで有効となり、
 ログアウトするまで同一の「パスワード」をご利用になれます。

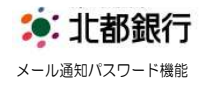

# メール通知パスワード機能のご利用変更について

メール通知パスワード機能のご利用変更は、ほくと法人 I B サービス上の画面から変更できます。 書面でのお申込は不要です。

#### メールアドレスの変更方法

| 企業情報<br>利用者付<br>で自身支                                                                                                    | 部の服金などを行うことができます。<br>春鶴の照金などを行うことができます。<br>たは他の利用者が行った操作の履歴照金を                                                                                                    | BSSK001<br>行うことができます。                                                                                                    | 「利用者管理」を選択する。                                                                           |
|----------------------------------------------------------------------------------------------------|----------------------------------------------------------------------------------------------------|----------------------------------------------------------------------------------------------------|-----------------------------------------------------------------------------------------|
| 企業情報<br>利用者<br>で自身ま                                                                                                    | 8の 歴 会などを行うことができます。<br>身間の 堅 会などを行うことができます。<br>た」は他の利用者が行った 操作の 履歴 緊急を                                                                                                    | 行うことができます。                                                                                                    | 「利用者管理」を選択する。                                                                           |
| 企業情報<br>利用者<br>で自身支                                                                                                    | 8の 歴会などを行うことができます。<br>8種の 堅会などを行うことができます。<br>たは 他の 利用者が行った 操作の 魔歴 軽会を                                                                                                    | 1行うことができます。                                                                                                    |                                                                                         |
| 企業储額<br>利用者1<br>5<br>ご自身支                                                                                                    | 805葉会などを行うことができます。<br>8805葉会などを行うことができます。<br>1たは他の利用者が行った操作の魔魔競会を                                                                                                    | 1行うことができます。                                                                                                    |                                                                                         |
| 11用巻4<br>2<br>2<br>2<br>日月支                                                                                                    | 春鶴の藍会などを行うことができます。<br>たは他の利用者が行った操作の眉葉臨会を                                                                                                    | 行うことができます。                                                                                                    |                                                                                         |
| 刊用も1<br>2<br>2<br>2<br>3<br>月<br>5                                                                                                    | 春朝の照会などを行うことができます。<br>たは他の利用者が行った操作の履歴照会を                                                                                                    | 行うことができます。                                                                                                    |                                                                                         |
| 2<br>2<br>1<br>日月末                                                                                                    | :たは他の利用者が行った操作の履歴闘会を                                                                                                    | 行うことができます。                                                                                                    |                                                                                         |
|                                                                                                    | алан алан алан алан алан алан алан алан                                                                                                    | in Jeen tex ??                                                                                                    |                                                                                         |
|                                                                                                    |                                                                                                    |                                                                                                    |                                                                                         |
|                                                                                                    |                                                                                                    |                                                                                                    |                                                                                         |
|                                                                                                    |                                                                                                    |                                                                                                    |                                                                                         |
|                                                                                                    |                                                                                                    |                                                                                                    |                                                                                         |
| 》利用者一覧                                                                                                    |                                                                                                    | BRSK005                                                                                                    | 2. 利用有一見画面でメールアトレン                                                                      |
| もけがすけを持んけ、リール通知パマローになり方                                                                                                    | % <b>→</b>                                                                                                    |                                                                                                    | 変更する利用者を選択し、「変更                                                                         |
| には変更する場合は、メール通知の人ワートか必要<br>狭いくスワードはお客様がログアウトするまで有効です                                                                                                    | C90<br>70                                                                                                    | ヘルナ                                                                                                    |                                                                                         |
| 1メール/1718年9 57第日/1909ます。                                                                                                    |                                                                                                    |                                                                                                    | クリックしてください。                                                                             |
|                                                                                                    |                                                                                                    |                                                                                                    | / / / / / / / / / / / / / / / / / / /                                                   |
| 行う場合は、「新規登録」ボタンを押してください。                                                                                                    |                                                                                                    |                                                                                                    |                                                                                         |
|                                                                                                    |                                                                                                    |                                                                                                    | のメールアドレスを変更で                                                                            |
|                                                                                                    |                                                                                                    |                                                                                                    |                                                                                         |
| 場合は、対象の利用者を選択の上、「削除」ボタンを押<br>ほっけ、対象の利用者を選択の上、「削除」ボタンを押                                                                                                    | してくだお 1。<br>3. アイドボル 1                                                                                                    |                                                                                                    | 場合                                                                                      |
| 場合は、対象の利用者を選択の上、「異更」ホタンを押<br>場合は、対象の利用者を選択の上、「照会」ボタンを押                                                                                                    | してください。                                                                                                    |                                                                                                    |                                                                                         |
|                                                                                                    |                                                                                                    |                                                                                                    |                                                                                         |
|                                                                                                    | 全4件                                                                                                    | 业の期:ログインID ↓ 昇順 ▼ 量再表示                                                                                                    |                                                                                         |
| 1ヴインID 利用者名                                                                                                    | 利用者区分                                                                                                    | サービス状態                                                                                                    |                                                                                         |
| 承認一郎                                                                                                    | マスターユーザ                                                                                                    | 利用可能                                                                                                    |                                                                                         |
| 一般太郎                                                                                                    | 一般ユーザ                                                                                                    | 利用可能                                                                                                    |                                                                                         |
| 7412 次郎<br>                                                                                                    | 一般ユーザ                                                                                                    | 利用可能                                                                                                    |                                                                                         |
| #42 _ ED                                                                                                    | -10-1-1                                                                                                    | *1113*1 RC                                                                                                    |                                                                                         |
| 除▶ 変更▶ 照会▶                                                                                                    |                                                                                                    |                                                                                                    |                                                                                         |
|                                                                                                    |                                                                                                    | M 25-320 生命人                                                                                                    |                                                                                         |
|                                                                                                    |                                                                                                    |                                                                                                    |                                                                                         |
|                                                                                                    |                                                                                                    |                                                                                                    |                                                                                         |
| 》 利用者変更[基本情報]                                                                                                    |                                                                                                    | BRSK009                                                                                                    | 3. 利用者変更画面で変更後のメール                                                                      |
| ■を変更 »> 利用者権限を変更 >> 利用口座・B                                                                                                    | 退度潮を変更 ※ 内容確認 ※ 変更完了                                                                                                    |                                                                                                    |                                                                                         |
|                                                                                                    |                                                                                                    |                                                                                                    |                                                                                         |
| たへ」ボタンを押してください。                                                                                                    |                                                                                                    | (*<br>~ルプ                                                                                                    | する。                                                                                     |
|                                                                                                    |                                                                                                    |                                                                                                    |                                                                                         |
| 、情報                                                                                                    | 登録内容                                                                                                    |                                                                                                    |                                                                                         |
| id0006b                                                                                                    |                                                                                                    |                                                                                                    |                                                                                         |
| <ul><li>変更しない</li></ul>                                                                                                    |                                                                                                    |                                                                                                    |                                                                                         |
|                                                                                                    |                                                                                                    |                                                                                                    |                                                                                         |
|                                                                                                    |                                                                                                    | National and a second second s |                                                                                         |
| 24462 /天郎<br>利用可能                                                                                                    |                                                                                                    |                                                                                                    |                                                                                         |
| 24122 /XBB<br>利用可能<br>shonin_jiro_next@xxxxxne.jp                                                                                                    |                                                                                                    |                                                                                                    |                                                                                         |
| 7年22、次部<br>利用可能<br>shonin_jiro_next@xxxx.ne.jp<br>来確認のため再度入力してくださ                                                                                                    | と字以内)<br>乳 い                                                                                                    |                                                                                                    |                                                                                         |
| > 社会、大郎<br>利用可能<br>shonin jio next@ccccnejp<br>メージを見たため「おん」かしてくたる<br>shonin jiro next@ccccnejp<br>、本語記のため再度入力してくたる<br>shonin jiro next@ccccnejp                          | て字にが内)<br>乾 6<br>(学にが内)                                                                                                    |                                                                                                    |                                                                                         |
| PEG 大路<br>利用可能<br>shonni jiro next®occore jo<br>メ 単語のため声度入力して大き<br>shonni jiro next®occore jo<br>、マグロション キュー<br>ないため声度入力して大き<br>ないため声度入力して大き<br>ないため声音                   | な 平 以内)<br>N 6<br>で 平 以内)                                                                                                    |                                                                                                    |                                                                                         |
| 単語 大路<br>利用可能<br>shoning jing next物occome jp<br>本 総部のため再度入力してくどる<br>shoning ing next物occome p<br>、内容数があるためまたしい。3<br>有効<br>行与しない                                          | 2年以内)<br>見し<br>2年以内)                                                                                                    |                                                                                                    |                                                                                         |
| 単語 大路<br>利用可能<br>shoni jiro rex地のcore jp<br>本 総約がた可用意入力してくたる<br>shoni jiro rex地のcore jp<br>へが見ないまたのためであり、<br>有効<br>行与しない                                                 | 2(平均均)<br>戦し<br>1(平均均)                                                                                                    |                                                                                                    |                                                                                         |
| 単語 大路<br>利用可能<br>shoni jiro rex地のcore p<br>な 単語のため両度入力してくたき<br>shoni jiro rex地のcore p<br>な 単語のため両度入力してくたき<br>shoni jiro rex地のcore p<br>すかう 知知 ため スイドムしば 3<br>有効<br>付与しない | 2(平均均)<br>8(5)<br>1(平均均)                                                                                                    |                                                                                                    |                                                                                         |
|                                                                                                    | とは変更する場合は、メール後知0 (スワードが必要)<br>知い(スワードはあ客様)バジアウトするまで40かです<br>(マールが必要する場合が多ります。<br>行う場合は、「新規電機」ボタンを押してくたさい。<br>等合は、対象の利用者を選択のし、「新聞」ボタンを押<br>場合は、対象の利用者を選択のし、「原題」ボタンを押<br>場合は、対象の利用者を選択のし、「原題」ボタンを押<br><b>19イン10 10月前名</b><br>単合し、対象の利用者を選択のし、「原題」ボタンを押<br><b>19イン10 10月前名</b><br>単合し、対象の利用者を選択のし、「原題」ボタンを押<br>「お用<br>「お用<br>「「「「「」」」<br>「「」」」<br>「「」」」<br>「」」」<br>「」」<br>「」」」<br>「」」」<br>「」」」<br>「」」<br>「」」」<br>「」」<br>「」」」<br>「」」」<br>「」」<br>「」」」<br>「」」」<br>「」」<br>「」」<br>「」」<br>「」」<br>「」」<br>「」」<br>「」」<br>「」」」<br>「」」<br>「」」<br>「」」」<br>「」」<br>「」」<br>「」」<br>「」」<br>「」」」<br>「」」<br>「」」」<br>「」」<br>「」」<br>「」」<br>「」」<br>「」」<br>「」」<br>「」」<br>「」」<br>「」」」<br>「」」<br>「」」<br>「」」<br>「」」<br>「」」<br>「」」<br>「」」<br>「」」<br>「」」<br>「」」」<br>「」」<br>「」<br>「 | は変更する場合は、メール通知 12ワードが必要です。<br>ないてワードはあ客様がロジアウトするまで有効です。<br>はっかが遊逐する場合があります。<br>そう場合は、「新規登録」ボタンを押してください。<br>留合は、対象の利用者を選択の上、「新想」ボタンを押してください。<br>留合は、対象の利用者を選択の上、「新想」ボタンを押してください。<br>留合は、対象の利用者を選択のし」、「原題」ボタンを押してください。<br>留合は、対象の利用者を選択のし、「原題」ボタンを押してください。<br>留合は、対象の利用者を選択のし、「原題」ボタンを押してください。<br>留合し、対象の利用者を選択のし、「原題」ボタンを押してください。<br>日本の利用者を選びたい」、「原題」ボタンを押してください。<br>留合し、対象の利用者を選びたい」、「原題」ボタンを押してください。<br>日本の利用者を選びたい」、「原題」ボタンを押してください。<br>日本の利用者を選びたい」、「原題」ボタンを押してください。<br>日本の利用者を選びたい。<br>日本の利用者を選びたい。「原題」ボタンを押してください。<br>日本の利用者を選びたい。「原題」ボタンを押してください。<br>日本の利用者を選びたい。<br>「本の利用者を選びたい」、「原題」が多いたいではない。<br>「本の利用者を選びたい」、「原題」が多いたいではない。<br>「本の利用者を選びたい」、「原題」が多いたいではない。<br>「本の利用者を選びたい」、「原題」が多いたいではない。<br>「本の利用者を選びたい」、「原題」が多いたいではない。<br>「本の利用者を選びたい」、「原題」が多いたいではない。<br>「本の利用者を選びたいではない。<br>「本の利用者を選びたい」、「原題」が多いたいではない。<br>「本の利用者を選びたい」、「原題」が多いたいではない。<br>「本の利用者を選びたい」、「原題」が多いたいではない。<br>「本の利用者を選びたいではない。<br>「本の利用者を選びたい」、「原題」が多いたいではない。<br>「本の利用者を選びたい」、「原題」が多いたいではない。<br>「本の利用者を選びたい」、「原題」が多いたいではない。<br>「本の利用者を選びたい」、「原題」が多いたいではない。<br>「本の利用者を選びたい」、「原題」が多いたいではないではない。<br>「本の利用者を選びたい」、「原題」が多いたいではないではない。<br>「本の利用者を選びたい」、「原題」」、<br>「本の利用」を認定されていていてい。<br>「本の利用者を選びたい」、<br>「本の利用者を選びたい」、<br>「本の利用者を選びたい」、<br>「本の利用者を選びたい」、<br>「本の利用者を選びたい」、<br>「本の利用者を選びたい」、<br>「本の利用者を選びたい」、<br>「本の利用者を選びたい」、<br>「本の利用者を選びたい」、<br>「本の利用者を認定されていていてい。<br>「本の利用者を認定されていていたい。<br>「本の利用者を認定されていていたい。<br>「本の利用者を認定されていていたい。<br>「本の利用者を認定されていていたい。<br>「本の利用者を認定されていていたい。<br>「本の利用者を認定されていていたい。<br>「本の利用者を認定されていていたい。<br>「本の利用者を認定されていていたい。<br>「本の利用者でいていたい。                                                                                                    | た其変更する場合は、メール通知はスワードが必要です。<br>かくルが想要する場合があります。     ************************************ |

Copyright© 2014 Hokuto Bank,Ltd. All right reserved.

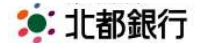

メール通知パスワード機能

- 利用者管理 》利用者変更[権限] BRSK010 利用者基本情報を変更 »利用者権限を変更 »利用口座・限度額を変更 »内容確認 » 変更完了 . 変更内容を入力の上、「次へ」ボタンを押してくだきい。 AILT 利用者管理 》利用者変更[口座] • ブラ BRSK011 残高 利用者基本情報を変更 » 利用者権限を変更 » 利用口座・限度額を変更 » 内容確認 » 変更完了 • 変更内容を入力の上、「変更」ボタンを押してください。 ※は必須入力項目です。 ● 利用可能口座 並び順:支店名 💽 昇順 💽 🏯 再表示 **選択** ☑ 支店名 科目 口座番号 操作 当座 7100006 👔 🕷 💌 V 横手支店(061)
- | 利用者管理 》利用者登録確認 BRSK012 利用者基本情報を変更 »> 利用者権限を変更 >> 利用口座・限度額を変更 >> 内容確認 >> 変更完了 4 以下の内容で利用者情報を登換します。 内容を確認の上「実行JASンを現してださい。 変更する内容は本文字で表示されています。 メール診療用くつきは含着体が良いたったご確認がださい。 メール影響してつきまな音楽が高いたっかったご確認がださい。 フロイジチーの夢風にと知っールが遅延する場合があります。 利点を消み力項目です。 ● 利用者基本情報 - rentR 利用者基本情報 ログインID 登錄内容 id0006b ロダインパスワード 変更しない 確認用バスワード 変更しない 利用者名 承認 次郎 サービス状態 利用可能 メールアドレス ≭shonin\_jiro\_next@xxxx.ne.jp 管理者権限 付与しない

| メール通知パスワード**     |  |
|------------------|--|
|                  |  |
| 確認用パスワード※ ●●●●●● |  |

利用者管理 》利用者登録結果

利用者基本情報を変更 »利用者権限を変更 »利用口座・限度額を変更 »内容確認 »変更完了

- 利用者変更「権限」画面で、変更が 無ければ「次へ」をクリックする。
- 利用者変更「口座」画面で、変更が 無ければ「登録」をクリックする。
   確認画面へ移ります。
- 6. 利用者登録確認画面で変更後のメー ルアドレスを確認してください。 よろしければ、メール通知パスワー ドと、ご登録の確認用パスワードを 入力し、「実行」をクリックしてくだ さい。

7. 利用者登録結果画面が表示されます。

| 利用者基本情報   | 登録内容                       |
|-----------|----------------------------|
| ログインID    | id0008b                    |
| ログインパスワード | 変更しない                      |
| 確認用パスワード  | 変更しない                      |
| 利用者名      | 承認 次郎                      |
| サービス状態    | 利用可能                       |
| メールアドレス   | shanin jira next®xxxxne.jp |
| 管理者権限     | 付与しない                      |
|           |                            |
| 100 拒绝    |                            |

BRSK013

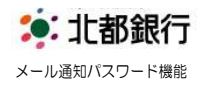

# メール通知パスワードのご利用中止について

メール通知パスワード機能のご利用中止は、ほくと法人 I Bサービス上の画面から変更できます。 書面でのお申込は不要です。

| 1. maxim       m         1. maxim       m                                                                                                    | 業務選択                                      |                                                              | B22K001 | 〕1.「管理」メニューを選択し、           |
|----------------------------------------------------------------------------------------------------|-------------------------------------------|--------------------------------------------------------------|---------|----------------------------|
| <ul> <li></li></ul>                                                                                                    | Amen                                      |                                                              |         | 「企業管理」を選択する。               |
| <ul> <li>・ 上地にないていたいないない、ころ、</li> <li>・ 上地にないたいたいたい、ころ、</li> <li>・ 上地ないたいていたいたい、ころ、</li> <li>・ 上地ないたいていたい、ころ、</li> <li>・ 上地ないたいていたい、ころ、</li> <li>・ 上地ないたいていたい、ころ、</li> <li>・ 上地ないたいていたい、ころ、</li> <li>・ 上地ないたいていたい、ころ、</li> <li>・ 上地ないたいていたい、ころ、</li> <li>・ 上地ないたいていたい、ころ、</li> <li>・ 上地ないたいていたい、ころ、</li> <li>・ 上地ないたいていたい、ころ、</li> <li>・ 上地ないたいていたい、ころ、</li> <li>・ ・ 一本ないたいていたい、ころ、</li> <li>・ ・ ・ ・ ・ ・ ・ ・ ・ ・ ・ ・ ・ ・ ・ ・ ・ ・ ・</li></ul>                                                                                                    |                                           |                                                              |         |                            |
| <ul> <li>         ・・ 株式市場</li> <li>         ・・ 株式市場の(200) (1995)         ・・ は、(200) (1995)         ・・ は、(200) (1995)         ・・ は、(200) (1995)         ・・ は、(200) (1995)         ・・ は、(200)         ・・ は、(200)         ・ は、(200)         ・・ は、(200)         ・・ は、(200)</li></ul>                                                                                                    | : 企業管理                                    | 企業情報の照金などを行うことができます。                                         |         |                            |
| <ul> <li>(1) 部用型理理</li> <li>(2) おおよりが使ややくしまいのが変更をおいうこかでます。</li> <li>(2) ボルボー(1) (1) (1) (1) (1) (1) (1) (1) (1) (1)</li></ul>                                                                                                    | :: 利用者管理                                  | 利用者情報の照金などを行うことができます。                                        |         |                            |
| <ul> <li>・ よ年期後</li> <li>・ よ年期後</li> <li>・ よ年期後</li> <li>・ よ年期後</li> <li>・ よ年期後</li> <li>・ よ年期後</li> <li>・ よ年期後</li> <li>・ よ年期後</li> <li>・ よ年期後</li> <li>・ よ年期後</li> <li>・ よ年期後</li> <li>・ よ年期後</li> <li>・ よ年期後</li> <li>・ よ年期後</li> <li>・ よ年期後</li> <li>・ よ年期後</li> <li>・ よ年期後</li> <li>・ よ年期後</li> <li>・ よ年</li> <li>・ よ年</li> <li>・ 日本日本</li> <li>・ よ年</li> <li>・ 日本日本</li> <li>・ よ年</li> <li>・ 日本日本</li> <li>・ よ年</li> <li>・ 日本日本</li> <li>・ 日本日本</li> <li>・ 日本</li> <li>・ 日本日本</li> <li>・ 日本</li> <li>・ 日本</li></ul>                                                                                                    | ■ 操作履歴照会                                  | ご自身または他の利用者が行った操作の履歴照金を行うことができます。                            |         |                            |
| <ul> <li>・ よ気報知 2 作 様 得け容温限</li> <li>・ よ気報報の支援</li> <li>・ よ気報報の支援</li> <li>・ よ気報報の支援</li> <li>・ よ気報報の支援</li> <li>・ よ気報報の支援</li> <li>・ よ気報報の支援</li> <li>・ よ気報報の支援</li> <li>・ よ気報報の支援</li> <li>・ よ気報報の支援</li> <li>・ よ気報知 (10) - げ切用和かぶえだりてます。</li> <li>・ よ気報知 (10) - げ切用和かぶえだりてます。</li> <li>・ よ気報知 (10) - げ切用和かぶえだりてます。</li> <li>・ よ気報知 (10) - げ切用和本の支援</li> <li>・ よ気報知 (10) - げ切用和本の支援</li> <li>・ よ気報知 (10) - げ利用有無変更</li> <li>・ よ気報知 (10) - げ利用有無変更</li> <li>・ よ気和 (10) - げ利用有無変更</li> <li>・ ようしない (10) - げ切用本の支援</li> <li>・ ようしない (10) - げ切用本の支援</li> <li>・ ようしない (10) - げ切用本の支援</li> <li>・ ようしない (10) - げ切用本の支援</li> <li>・ ようしない (10) - げ切用本の支援</li> <li>・ ようしない (10) - げ切用本の支援</li> <li>・ ようしない (10) - げの日本のようしま)</li> <li>・ ようしない (10) - げい(10) - げのは、(10) - げい(10) - げの(10) - げの(10) - <b>げ</b>(10) - <b>げ</b>(1</li></ul>                                                                                                    |                                           |                                                              |         |                            |
| <ul> <li>         ・よ業報告 ♪ # 第4時58歳服         ・よ業報告         ・よ業報告         ・よ業ま会         ・よ業ま会         ・よ業ま会         ・た業期 (1/2) - F 利用有無変         ・よ業ま会         ・まままま会         ・よ業ま会         ・よ業ま会         ・よ業ま会         ・よ業ま会         ・まままま会         ・な業ま会         ・まままま会         ・な業ま会         ・まままま会         ・な業ま会         ・な業ま会         ・な会         ・な業ま会         ・な業ま会         ・な会         ・な業ま会         ・な業ま会</li></ul>                                                                                                    |                                           |                                                              |         |                            |
| <ul> <li>         ・全部理 3 作業内容照用         ・・中国内内内部(1)         ・・・・・・・・・・・・・・・・・・・・・・・・・・・・・</li></ul>                                                                                                    |                                           |                                                              |         | 」<br>。2 「メール通知パフロード利田有無の恋」 |
| <ul> <li>まま構築の変更<br/>まま構築の変更<br/>まま構築の変更<br/>まま構築の変更<br/>またもの変更<br/>ティル強加(スワード利用有無変更<br/>ま構成の生気変でない。<br/>また構成のなので「利用有無変更<br/>ま構成の生気変でない。<br/>また構成のなので「利用有無変更<br/>でいた、<br/>ないていたいて、ないの」を選択していた。<br/>また、<br/>ないた、たりている、<br/>ないた、たりている、<br/>ないた、たりでいる、<br/>ないた、たりでいる。<br/>ないた、たりでいる。<br/>ないた、たかの、<br/>ないた、たりでいる。<br/>ないた、たりでいる。<br/>ないた、たりでい。<br/>ないた、たりでいる。<br/>ないた、たりでい。<br/>ないた、たりで、たりでい。<br/>ないた、たりでい。<br/>ないた、たりでい。<br/>ないた。<br/>ないた、たりで、たりで、たりで、たりでい。<br/>ないた。<br/>ないた、たりでい。<br/>ないたでい。<br/>ないた、たりで、たりで、たりで、たりで、たりでい。<br/>ないた。<br/>ないた た。<br/>ないた ないた た。<br/>ないた ないた た ないた た ないた た ないた た ないた ないた でのででで、<br/>ないた で ないた でのででで、<br/>ないた で、</li></ul> | 企業管理 》 作業内容                               | 客選択                                                          | BKGK001 |                            |
| <ul> <li>* ま報報</li> <li>* ま報報(協会変)</li> <li>* よ数460/55 * まだがはます。</li> <li>* ご数46</li> <li>* ご数46</li> <li>* ご数46</li> <li>* ご数46</li> <li>* この日報</li> <li>* ご数46</li> <li>* この日報</li> <li>* ご数46</li> <li>* この日報</li> <li>* この日報</li> <li>* ご数46</li> <li>* この日報</li> <li>* この日報</li></ul>                                                                                                    | 8.2                                       |                                                              | ()<br>  | しました選択。<br>                |
| <ul> <li>LANKE</li> <li>** 企業情報の変素 定型が均定です。</li> <li>** 企業情報の変素 定型が均定です。</li> <li>** 企業報報の変素 定型が均定です。</li> <li>** 企業報報の変素 定型が均定です。</li> <li>** 企業報報 ) メール通知パスワード利用有無変更<br/>** 企業常電 ) メール通知パスワード利用有無変更<br/>** 企業物理 ) メール通知パスワード利用有無変更<br/>** 企業物理 ) メール通知パスワード利用有無変更<br/>** ご 型「常本通知(スワード利用有無変更<br/>** ご 型「常本通知(スワード利用有無変更)</li> <li>** ご 型「第二型 ** ご 型「約2000000000000000000000000000000000000</li></ul>                                                                                                    | 企業情報                                      |                                                              | 1107    |                            |
| <ul> <li>*: 企業株額の変更 企業務額の変更 シール通知(スワード利用有無変更 シール通知(スワード利用有無変更)</li> <li>*: 原ビネール 通知(スワード利用有無変更 シール通知)パスワード利用有無変更 (BOK)</li> <li>*: 原ビネール 通知(スワード利用有無変更 (BOK))</li> <li>*: 原ビネール 通知(スワード利用有無変更 (BOK))</li> <li>*: 原ビネール 通知(スワード利用有無変更 (BOK))</li> <li>*: 原ビネール 通知(スワード利用有無変更 (BOK))</li> <li>*: 原ビネール 通知(スワード利用有無変更 (BOK))</li> <li>*: 原ビネール 通知(スワード利用有無変更 (BOK))</li> <li>*: 原ビネール 通知(スワード利用有無変更 (BOK))</li> <li>*: 原ビネージョン(JU(スワード利用有無変更 (BOK)))</li> <li>*: 原ビネージョン(JU(スワード利用有無変更 (BOK)))</li> <li>*: 原ビネージョン(JU(スワード利用有無変更 (BOK)))</li> <li>*: 原ビネージ(JU(スワード))</li> <li>*: 原ビネージ(JU(スワード))</li> <li>*: 原ビネージ(JU(スワービネージ))</li> <li>*: 原ビネージ(JU(スワービネージ))</li> <li>*: 原ビネージ(JU(スワービネージ))</li> <li>*: 原ビネージ(JU(スワービネージ))</li> <li>*: 原ビネージ(JU(スワービネージ))</li> <li>*: 原ビネージ(JU(スワービネージ))</li> <li>*: 原ビネージ(JU(スワービネージ))</li> <li>*: 原ビネージ(JU(スワービネージ))</li> <li>*: 原ビネージ(JU(スワービネージ))</li> <li>*: 原ビネージ(JU(スワービネージ))</li> <li>*: 原ビネージ(JU(スワービネージ))</li> <li>*: 原ビネージ(JU(スワービネージ))</li> <li>*: 原ビネージ(JU(スワービネージ))</li> <li>*: 原ビネージ(JU(スワービネー</li></ul>                                                                                                    | © 1.4.11%                                 |                                                              |         |                            |
| <ul> <li>・ 認知(マワード利用有無変更) メール後少(ワード利用有無変更) メール後少(ワード利用有無変更) ボール後少(ワード利用有無変更) ボール(シート・アーレス) ボール(アーレス) ボール(</li></ul>                                                                                                    | ** 企業情報の変更                                | 企業情報の照会、変更が可能です。                                             |         |                            |
| <ul> <li>         ・・・・・・・・・・・・・・・・・・・・・・・・・・・・・</li></ul>                                                                                                    | <ul> <li>認証情報</li> </ul>                  |                                                              |         |                            |
| <ul> <li>・ ノール通知/スワード利用有無の変更<br/>・ 小通知/スワード利用有無変更</li> <li>・ 広告格留</li> <li>・ 広告報()</li> <li>・ 広告報()&lt;</li></ul>                                                                                                    | <u></u>                                   |                                                              |         |                            |
| ・ ロ田相 ・ 2日前相 ・ 2日前日 ※ 2日前日 ※ 2日前日                                                                                                    | # メール通知パスワード利                             | 用有無の変更<br>メール通知(スワード和)用有無の変更か可能です。                           |         |                            |
| 1: 多託者ンF0変更       S託者ンF5変更できます。         ① 企業管理 》 メール通知パスワード利用有無変更       Excore         ② メール通知パスワード利用有無変更       Excore         ③ メール通知パスワード利用有無変更       Excore         ③ メール通知パスワード利用有無変更       Excore         ③ メール通知パスワード利用有無変更       Excore         ④ メール通知パスワード利用有無変更       Excore         ● メール通知パスワード利用有無変更       Excore         ● メール通知パスワード利用有無変更       Excore         ● メール通知パスワード利用有無変更       Excore         ● メール通知パスワード利用有無変更       Excore         ● メール通知パスワード利用有無変更       Excore         ● メール通知パスワード利用有無変更       Excore         ● メール通知パスワード利用有無変更       Excore         ● メール通知パスワード利用有無変更       Excore         ● メール通知パスワード利用有無変更       Excore         ● メール通知パスワード利用有無変更       Excore         ● メール通知パスワード利用有無変更       Excore         ● メール通知パスワード利用有無変更       Excore         ● メール通知パスワード利用有無変更       Excore         ● メール通知パスワード特徴       Excore         ● メールアレス       Excore         ● ボタン       ● ボタン         ● ボタン       ● ボタン         ● ボタン       ● ボタン         ● ボタン       ● ボタン         ● ボタン       ● ボタン         ● ボタン       ● ボタン         ● ボタ                                                                                                    | <ul> <li>□座情報</li> </ul>                  |                                                              |         |                            |
| ** 変化有大切変型     ** 変化有大切变型     ** 数化有大的变型     ** 数化有大的变型     *** 数化有大的变型     *********************************                                                                                                    |                                           |                                                              |         |                            |
| 金業管理 》メール通知パスワード利用有無変更             のにの部いなワード利用有無変更             のにの部いなワード利用有無変更             のにの部いなワード利用有無変更             のにの部いなワード利用有無変更             のにの部いなワード利用有無変更             のにの部いなワード利用有無変更             のにの部いなワード利用有無変更             のにの部いなワード利用有無変更             のにの部いなワード利用有無変更             のにの             のにの                                                                                                    | ** 委託者メモの変更                               | 茶社者メ社を変更でさます。                                                |         |                            |
| 企業管理》メール通知パスワード利用有無変更       BK0K88         メール通知パスワード利用有無変更       BK0K88         メール通知パスワード利用有無変更       BK0K88         メール通知パスワード利用有無変更       BK0K88         メール通知パスワード利用有無変更       B         メール通知パスワード利用有無変更       B         メール通知パスワード利用有無変更       B         メール通知パスワード利用有無変更       B         メール通知パスワード利用有無変更       B         メール通知パスワード利用有無変更       B         メール通知パスワード利用有無変更       B         メール通知パスワード利用有無変更       B         メール通知パスワード利用有無変更       B         シール通知パスワード利用有無変更       B         メール通知パスワード利用有無変更       B         シール通知パスワード利用有無変更       B         シール通知パスワード利用有無変更       B         シール運びのとのポリール・レールドレスキレノンのと変です。       B         シールアドレス       E         レールアドレス       E         レールアドレス       E         レールアドレス       E         レールアドレス       E         レールアドレス       E         レールドレム(シー)       E         レールアドレス       E         レールアドレス       E         レールアドレス       E         レールドレム(シール)       E         レールドレム(シール)       E         レールドレム(シール)       E <th></th> <th></th> <th></th> <th></th>                                                                                                    |                                           |                                                              |         |                            |
| 企業管理》メール通知パスワード利用有無変更       BKK889         マール通知パスワード利用有無変更       BKK889         マール通知パスワード利用有無変更       BKK889         マール通知パスワード利用有無変更       BKK889         マール通知パスワード利用有無変更       BKK889         マール通知パスワード利用有無変更       BKK899         マール通知パスワード利用有無変更       BKK899         マール通知パスワード利用有無変更       BKK899         マール海知パスワード利用有無変更       BKK899         マール海知パスワード利用有無変更       BKK899         マール海知パスワード利用有無変更       BKK899         マール海知パスワード利用有無変更       BKK899         マールアドレスを運動       BKK99         マールアドレス       BKK99         マールアドレス       BKK99         マールアドレス       BKK99         Statural (200-FHIDAL       Statural (200-FHIDAL         マールアドレス       BKK99         Statural (200-FHIDAL       Statural (200-FHIDAL         マールアドレス       BKK99         Statural (200-FHIDAL       Statural (200-FHIDAL         Statural (200-FHIDAL       Statural (200-FHIDAL         Statural (200-FHIDAL       Statural (200-FHIDAL         Statural (200-FHIDAL       Statural (200-FHIDAL       Statural (200-FHIDAL         Statural (200-FHIDAL       Statural (200-FHIDAL       Statural (200-FHIDAL         Statural (200-FHIDAL       Statur                                                                                                    |                                           |                                                              |         |                            |
| <ul> <li>▲ Juǎdau (27 - F4III]有無を変更 ® 変更内容を確認 ® 変更充了</li> <li>▲ Juǎdau (27 - F4III]有無を変更 ® 変更内容を確認 ® 変更充了</li> <li>▲ Juádu (27 - F4III]有無を変更 ® 変更大変で、<br/>数のシールアドレスを電報のした「変更する場合は消化しくいっアドレスを入力して代表い。</li> <li>④ メール通知 (27 - F4III] ● 111 - 111 - 1</li></ul>                                                                                                    | 💧 企業管理 》 メール通                             | 知バスワード利用有無変更                                                 | BKGK030 | 3.メール通知パスワード利用有無変更         |
| <ul> <li></li></ul>                                                                                                    | メール通知パスワード利用                              | 有無を変更 »» 変更内容を確認 >> 変更完了                                     | R       | 画面で「利用しない」を選択し、            |
| -> しおかいスワードのごり開ロスシールアドレスが必要です。<br>現在のシールアドレスをご確認の上、変更する場合は新しいシールアドレスを入力して代きまい。<br>③ メール通知いスワード情報<br>メール通知いスワード情報<br>ダール通知いスワード情報<br>③ シールアドレス<br>変良のタールアドレス<br>・ 確何高級学記号も文字し上も4文字しか)<br>・ 確何高級学記号も文字し上も4文字しか)                                                                                                    | メール通知パスワード利用有無を選択の                        | り上、「変更」ポタンを押してください。                                          | ?       |                            |
| ・メール通知パスワード情報       ・利用す・利用しない         メールアドレス変更要否       ・変更する。変更しない         夏在のメールアドレス       ・ためにtomail_succhi/comprod@cocone.jp         賄しいメールアドレス       (半角真数宇記号4文中以上64文中以内)         米磁認のため角像入力してくたきい。       ・         ・       (半角真数宇記号4文中以上64文中以内)                                                                                                    | メール通知パスワードのご利用にコまメー<br>現在のメールアドレスをご確認の上、変 | ッルアドレスが必要です。<br>更する場合は新しいメールアドレスを入力してください。                   | NH7     | 「夏史」をクリックしてくたさい。           |
| メール通知/270-F41用有無     ●利用求(●利用点は)       メールアドレス変更要否     ●変更する) ●変更しない       現在のメールアドレス     Foolstomal(tuach/sugrout@cocrate)       所しいパールアドレス     (半角気数平記号も文中以上64文年以内)       米磁辺のため周旋、スカレてなきい。     (半角気数平記号4文中以上64文年以内)                                                                                                    | ◉ メール通知バスワード情報                            |                                                              |         |                            |
| メールアドレス変更要否     変更する 変更しない       現在のメールアドレス     Foldstomail[tuoch](supprovidecoccne.jp)       新にしいメールアドレス     *構造のため有限入力してなさい。       *構造のため有限入力してなさい。     (半角英数宇記号も文字した64文字した64文字した74文字した74(14)                                                                                                    | メール通知パスワード利用有無                            | ○ 利用する 利用しない                                                 |         |                            |
| 新しいジールアドレス         パロロの目前にはChilling (Book State B)           新しいジールアドレス         (半角素数字記号4文字以上64文字以上64文字ultername                                                                                                    | メールアドレス変更要否                               | <ul> <li>変更する。変更しない</li> <li>たけたまごたいだけいのののののであった。</li> </ul> |         |                            |
| 新しいメールアドレス         × 確認のため再度入力してください。           (半角真数字記号4文字し上64文字し上64文字                                                                                                    | ALUX-NITUA                                | rewaterman_waterm_waterm_waterm_waterman_                    |         |                            |
| (キャ3県数子記5年以上104以子にした)                                                                                                    | 新しいメールアドレス                                | × 撮影のため再度入力してください。                                           |         |                            |
|                                                                                                    |                                           | (キバルボナ3054ステル上04ステルル)                                        |         |                            |
| 《 戻 る ( 変 更 →                                                                                                    | ▲ 戻 る (変 更 )                              |                                                              |         |                            |
|                                                                                                    |                                           |                                                              |         |                            |

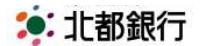

メール通知パスワード機能

 2. 変更確認画面で「メール通知パスワ ード」と、ご登録されている「確認 用パスワード」を入力し、「実行」を クリックしてください。

BKGK031

2 117

•

5. 変更結果画面が表示されます。

6. 利用停止案内メールが送信されます ので、内容をご確認ください。

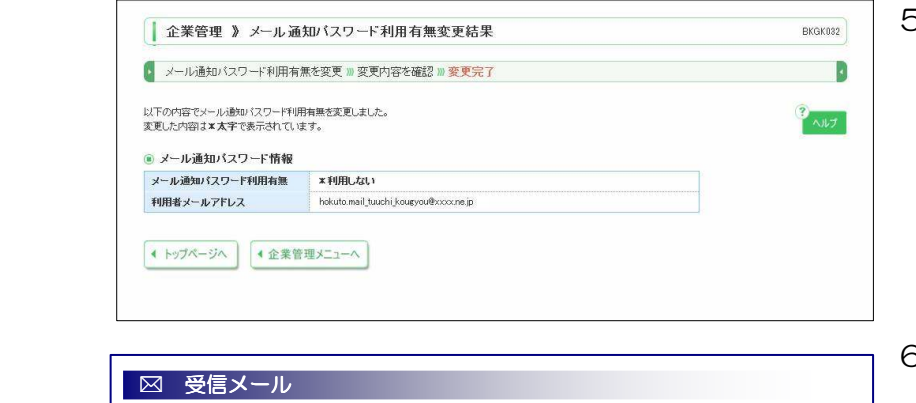

企業管理 》メール通知バスワード利用有無変更確認

メール通知バスワード利用有無を変更 » 変更内容を確認 » 変更完了

・メール通知バスワード情報
 ・メール通知バスワード利用有無
 ・×利用しない

送信先メールアドレス

メール通知バスワード<mark>※</mark> 確認用パスワード※

● 戻る 実行 >

内容を確認の上、「第月1世タンを押してださい。 実更した時間は実みでで表示されています。 メール通知してクートは実施やが近時れた、第日目的が2014年が月30日 18月06分31秒のメールをご確認ください。 ない、第日オれンドール通知してワートは本部体がロジアのトするまで有効です。 プロ ビデジーの離れにとりメールが逆逐する場合があります。 第1はお泡入力が見てきて。

hokuto.mail\_tuuchi\_kougyou@xxxx.ne.jp

.....

| 差出人 : A01200113@a03.bizsol.anser.ne.jp<br>日時 : 2014年07月24日 18:36<br>宛先 : hokuto.mail_tuuchi_kougyou@xxxx.ne.jp<br>件名 : メール通知パスワード認証利用有無変更のご案内 |
|----------------------------------------------------------------------------------------------------|
| ほくと法人 I Bサービス<br>2014 年 07 月 22 日 18 時 36 分<br>北都メールツウチ工業 様                                                                                   |
| いつも北都銀行をご利用いただきありがとうございます。<br>メール通知パスワードのご利用を停止しました。                                                                                          |
| ご不明な点がございましたら、下記までご連絡ください。<br>北都銀行FBサービス照会センター<br>TEL:0120-31-8660                                                                            |
|                                                                                                    |

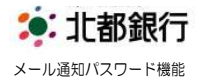

### <ほくと法人 | Bサービスを新規ご契約のお客さま>

※ご契約初回時の初期設定の「メール通知パスワード」機能の部分になります。

BLGI013

メール通知パスワードの初期設定

| ール通知パスワード利用有無 | ● 利用する ○ 利用しない                             |  |
|---------------|--------------------------------------------|--|
| ールアドレス変更要否    | ② 変更する   ③ 変更しない                           |  |
| 在のメールアドレス     | hokuto,mail_tuuchi_kougyou@xxxx.ne.jp      |  |
| 新しいメールアドレス    | (半角英数字記号4文字以上64文字以内)<br>* 確認のため再度入力してください。 |  |
|               | 《半角英数字記号4文字以上64文字以内》                       |  |

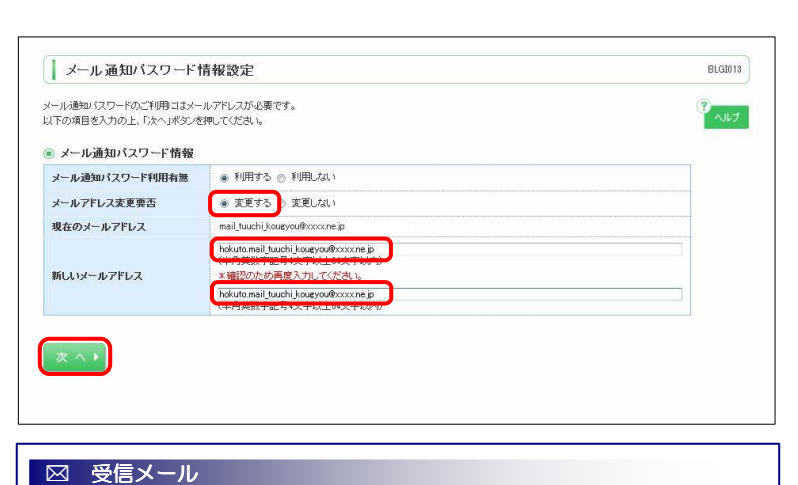

- ほくと法人 | Bサービスをご契約後、
   初回ログイン時にメール通知パスワード情報設定画面が表示されます。
- ご利用されない場合、「利用しない」
   「次へ」を選択してください。→ 5
- メールアドレス変更要否は「変更する」を選択してください。
- 新しいメールアドレスを確認のため、
   2回入力してください。
- 「次へ」をクリックすると、入力した メールアドレスへ、「メール通知パス ワードのご案内」メールが送信されま す。

差出人 : A01200113@a03.bizsol.anser.ne.jp 日時 : 2014 年 07 月 24 日 18 : 23 宛先 : hokuto.mail\_tuuchi\_kougyou@xxxx.ne.jp 件名 : メール通知パスワードのご案内

ほくと法人 I Bサービス 2014年07月22日 18時23分 北都メールツウチ工業 様

いつも北都銀行をご利用いただきありがとうございます。 メール通知パスワードをお知らせいたします。

メール通知パスワード:98765432 発行日時 :18時23分53秒

※メール通知パスワードはお客様がログアウトするまで有効です。

ご不明な点がございましたら、下記までご連絡ください。 北都銀行 F B サービス照会センター TEL:0120-31-8660

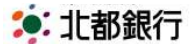

メール通知パスワード機能

| メール通知パスワード情報確認       Biddlit         内容を確認の上、「実行」がなどを想してください。<br>メール通知パスワードはま書様・必信された。第17日時が2014年07月34日 1時926/5588のメールをご確認なださい。<br>なお、第17されたメール通知パスワードはま書様がログアやすきまで考加です。<br>コロ・ビイターの事能としメールが感覚する場合があります。<br>**は必須入り項目です。       ************************************ | <ul> <li>3. ス ル通スバスク 「「再報確認画面<br/>で、「メール通知パスワード」および、<br/>ご登録されている「確認用パスワー<br/>ド」を入力してください。<br/>入力後、「実行」をクリックしてくだ<br/>さい。</li> </ul> |
|----------------------------------------------------------------------------------------------------|----------------------------------------------------------------------------------------------------|
| メール通知パスワード情報結果     BLGD15       以下の内容でメール通知パスワード情報     アール通知パスワード情報       メール通知パスワード情報     アード情報       メール通知パスワード情報     Fll用する       運信先メールアドレス     bolkutamail_tuuchij.koupyou®cocces.jp                                                                           | 4. メール通知パスワード情報の登録結<br>果が表示されます。登録内容を確認<br>して、「確認」をクリックします。                                                                         |
| <ul> <li>図 受信メール</li> <li>差出人: A01200113@a03.bizsol.anser.ne.jp</li> <li>日時: 2014年07月24日 18:30</li> <li>宛先: hokuto.mail_tuuchi_kougyou@xxxx.ne.jp</li> <li>件名: メール通知パスワード認証利用開始のご案内</li> </ul>                                                                      | ご登録のメールアドレスに「メール<br>通知パスワード認証利用開始のご案<br>内」メールが送信されます。                                                                               |
| 2014 年 07 月 22 日 18 時 30 分<br>北都メールツウチ工業 様<br>いつも北都銀行をご利用いただきありがとうございます。<br>メール通知パスワードのご利用を開始しました。<br>ご不明な点がございましたら、下記までご連絡ください。                                                                                                    | 以上で、メール通知パスワードがご<br>利用いただけます。                                                                                                    |
| メール通知パスワード情報結果     BLGDD15       以下の内容でメール送知パスワード情報総数定よりた。     アール通知パスワード情報       ・メール通知パスワード情報     アール通知パスワード情報       メール通知パスワード明明有無     11/11, ム(、)       連倍先メールアドレス     hokutamail_tuuchikausyou@cocore.jp                                                       | 5. メール通知パスワード機能をご利用<br>されない場合、左記の登録結果が表<br>示されます。                                                                                   |